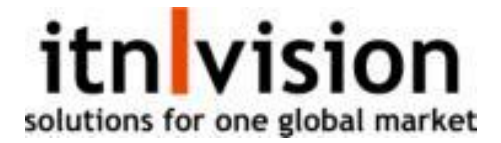

## Genbestilling igennem itn | wms

For at foretage en genbestilling i itn | wms, skal du sikre dig at der er tilføjet et "minimum" på de pågældende vare under vores faner: **Opsætning** -> **Varestamdata.** 

- Dette er en forudsætning for at når varen rammer minimummet, så kommer der genbestilling.

| Generelt     | Lager    | Specifika | ition Integration     |                    |  |
|--------------|----------|-----------|-----------------------|--------------------|--|
|              |          |           |                       |                    |  |
| Varenr. *    |          |           | Salgspris             | Produktstregkode   |  |
| 10123        |          |           | 10,00                 |                    |  |
| /arenavn *   |          |           | Vejl. pris            | Kollistregkode     |  |
| Aluminium s  | krue 8cm |           | 0,00                  |                    |  |
| Beskrivelse  |          |           | Anbefalet salgsmængde | Kolli ind Kolli ud |  |
|              |          |           |                       | 1 1                |  |
|              |          |           | Kostpris              | Pallestregkode     |  |
|              |          |           | 0,00                  |                    |  |
| /aregruppe * |          |           | Vejl. kostpris        | Palleantal         |  |
| 8            |          | =         | 10,00                 | 1                  |  |
| Producent    |          |           | Minimum               | GS1 kode           |  |
|              |          |           | 5                     |                    |  |

Hvis varen opfylder disse behov, så skal du gå ind under **Bestilling -> Forsyningsstyring.** 

- Her har du mulighed for at søge på kunder, lager samt visning.
- For at finde ud af hvilke varer der mangler genbestilling, så gør du følgende:

## Tryk på fanen "vis" efterfølgende trykker du på dropdown og vælger "show needed".

| Forsyningsstyring  | - 30-01-2024      |               |       |         |                |         |          |       |        |
|--------------------|-------------------|---------------|-------|---------|----------------|---------|----------|-------|--------|
| Kunder Alle V      | Lagre Alle  ✓ Vis | Show needed 🗸 |       |         |                |         |          |       | Søg    |
| 1 - Tekstilshoppen |                   |               |       |         |                |         |          |       |        |
| 1 - Tekstilshoppen |                   |               |       |         |                |         |          |       | « <    |
| Ordrenr.           | Dato              | Lev. Dato     | Lager | Varenr. | Varenavn       | Bestilt | På lager | Antal |        |
| 19                 | 13-12-2023        |               |       | 113     | Hook-on besiag | 0,00    | -3,00    | 1,00  | Bestil |
| 20                 | 13-12-2023        |               |       | 113     | Hook-on beslag | 0,00    | -3,00    | 1,00  | Bestil |

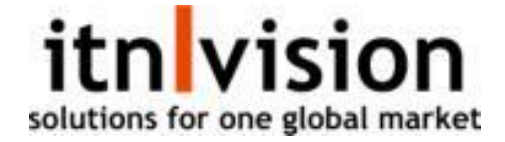

Når man skal håndtere en genbestilling, så trykker du naturligvis på knappen i højre side "bestil".

- Her bliver du spurgt om du ønsker at sende bestillingen direkte til kunden eller ej.
- Næste skridt er at vælge hvilket lager du vil benytte hvorefter du vælger det ønskede.
- Nu kommer den op med en række informationer, som også er de informationer du kan sætte op på den enkelte leverandør under leverandøradministrationen. Her kommer den også op med de mulige leverandører varen kan bestilles fra, ud fra hvem og hvor du tidligere har bestilt varen fra. Den indeholder leverandørnummer, leverandørnavn, valuta det skal købes i, leverandørvarenummer, primær leverandør eller ej, enhed, minimumsantal for bestilling, stk. per kolli samt priser.
- Du har her mulighed for at rette prisen samt antallet du skal bestille. Når man har valgt det antal og prisen man vil have, så trykker du igen på fanen "*Bestil*".

| Mulige leverandø          | rer         |        |                   |           |       |      |            |             |            |         |       |       |
|---------------------------|-------------|--------|-------------------|-----------|-------|------|------------|-------------|------------|---------|-------|-------|
| 113 - Hook-on beslag      |             |        |                   |           |       |      |            |             |            |         |       |       |
| Kostpris: 0,00DKK         |             |        |                   |           |       |      |            |             |            |         |       |       |
| Vejl. kostpris: 950,00DKK |             |        |                   |           |       |      |            |             |            |         |       |       |
| Lager: Hovedlager         |             |        |                   |           |       |      |            |             |            |         |       |       |
| Levnr.                    | Lev.navn    | Valuta | Leverandørvarenr. | Primær le | Enhed | Min. | Best. Anta | Stk. p/koll | Pris (DKK) | Pris    | Antal |       |
| 3                         | Electrolyte | DKK    | 113               | JA        |       |      |            |             | 1000,00    | 1000,00 | 1     | Besti |

- Hvis du har en bestilling, som ikke er afsluttet fra tidligere på leverandøren, så kommer den frem med følgende besked: "*Der er en bestilling til denne leverandør der endnu ikke er sendt*".
- Dette giver dig mulighed for at krydstjekke samt sikre dig at du får bestillingerne fra tidligere gennemført. Her kan du vælge at oprette en ny leverandørbestilling, eller at tilføje denne bestilling til den eksisterende leverandørbestilling, som ikke er afsluttet fra tidligere.

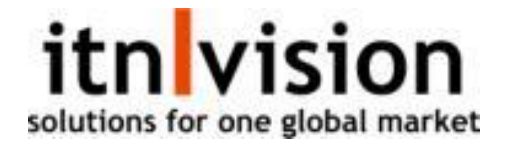

|                               |           |                            |                         | × |
|-------------------------------|-----------|----------------------------|-------------------------|---|
| Den en en le setillinen til i |           |                            |                         |   |
| Der er en bestilling til (    | denne lev | erandør der endn           | iu ikke er sendt.       |   |
|                               | Annullér  | Opret leverandørbestilling | Tilføj til eksisterende |   |
|                               |           |                            |                         |   |
|                               |           |                            |                         |   |

- Trykker du på **"tilføj til eksisterende"** så ligger den denne bestilling på en af de bestillinger, som du har liggende på bestillingslisten, som endnu ikke er blevet færdiggjort.
- Trykker du derimod på *"opret leverandørbestilling"*, så ryger bestillingen direkte ind på din bestillingsside, hvor du kan færdigbehandle den ligesom du gør med alle dine andre indkøb.

| Bestil   | linger     |                   |                    |            |            |          |                |                  |            |            |
|----------|------------|-------------------|--------------------|------------|------------|----------|----------------|------------------|------------|------------|
| Ny besti | illing     |                   |                    |            |            |          |                |                  |            |            |
| Nr.      | Dato       | Vareleverandørnr. | Vareleverandørnavn | Overskrift | Sendt      | Ordrenr. | Kundenavn      | Direkte levering | Lager      | Modtagelse |
| 58 😸     | 30-01-2024 | 3                 | Electrolyte        |            |            | 19       |                |                  | Hovedlager | Ingen      |
| 57 😸     | 30-01-2024 | 9                 | Pro World EU       |            | 30-01-2024 |          |                |                  | Hovedlager | Fuld       |
| 56 😸     | 19-01-2024 | 3                 | Electrolyte        |            | 19-01-2024 | 30       | Tekstilshoppen | ja               | -          | Ingen      |
| 55 😸     | 19-01-2024 | 5                 | Foodsupply         |            | 19-01-2024 |          | Tekstilshoppen | ja               |            | Ingen      |
| 54 😸     | 19-01-2024 | 8                 | Furnifuture        |            | 19-01-2024 |          |                |                  | Hovedlager | Fuld       |
| 53 😸     | 19-01-2024 | 9                 | Pro World EU       |            |            |          |                |                  | TEST       | Ingen      |

- Nedenfor ses den leverandørbestilling du kender og den, som den bliver konverteret over til når benytter genbestillingsfunktionen.

| Bestillingsnr. 58<br>Electrolyte<br>Ennebergvej 59, 9000 Aalborg<br>Danmark | Noter og referencer<br>Overskrift                                    | Total<br>DKK 1 000 00 |
|-----------------------------------------------------------------------------|----------------------------------------------------------------------|-----------------------|
| Dato Valuta<br>30-01-2024 DKK<br>                                           | Vores ref.<br>Vores ref.<br>Vores ref.<br>Vores ref. 2<br>Øvrig ref. | Q Vis orde            |
|                                                                             | Vedhæft dokument                                                     |                       |
| Ny linje Nye linjer                                                         | Send bestilling                                                      |                       |
|                                                                             |                                                                      |                       |

| /arenr. | Vareleverandørnr. | Varenavn       | Forv. lev.dato | Enhed | Stk. p/kolli | Kostpris | Rabat (%) | Antal |     |
|---------|-------------------|----------------|----------------|-------|--------------|----------|-----------|-------|-----|
| 113     | 113               | Hook-on besing |                |       | 1,00         | 1000.00  |           | 1,00  | / > |